財政部國庫署

# 大額收入通報作業(NSS338E)操作手冊

# 109年4月30日

# 大額收入<sup>1</sup>繳庫登錄通報作業通報及查詢 操作步驟及說明

◎步驟一:登入財政部國庫署網站(http://www.nta.gov.tw),並點選業 務導覽/國庫支付業務。

| <b>財政部國庫</b><br>National Treasury Administra<br>Ministry of Finance | ā署<br>tion,        |          |      | 請輸入搭<br>熱門關鍵詞: | 夏尋關鍵字<br>優質酒類認證 <mark>出納管理手</mark> | Q 進階搜尋 曲時住宅貸款利息補贴 |
|---------------------------------------------------------------------|--------------------|----------|------|----------------|------------------------------------|-------------------|
|                                                                     | 機關簡介               | 公告訊息     | 業務導覽 | 政策績效           | 服務園地                               |                   |
| <u></u> 業務導覧                                                        | ::: 首頁 > 業務導覽      | > 國庫支付業務 |      |                |                                    |                   |
| 庫政管理及歲入籌編                                                           | 國康古付業務             |          |      |                | 友善列印                               | 印 🖶 分享好友 🔃 📘 🕇    |
| 國庫支付業務                                                              | 國俾又门未劢             |          |      |                |                                    |                   |
| 公共債務業務                                                              | ■ 業務資料<br>■ 支付業務管理 | ₽        |      |                |                                    |                   |
| 財務規劃管理                                                              | ■ 支付業務專區           |          |      |                |                                    |                   |
| 公股股權、特種基金及規費管<br>理                                                  |                    |          |      |                | <b>G D</b>                         | 上頁 🖸 回首頁 🖸 回頂端    |
| 菸酒管理及查緝業務                                                           |                    |          |      |                |                                    |                   |

◎ 步驟二:

#### 1. 點選「支付作業查詢專區(適用 Chrome)」。

2. 瀏覽器請務必使用 chrome。

| <b>財政部國</b><br>Attional Treasury Administr<br>Ministry of Finance | 重 <mark>署</mark><br>ation,                                                                                                    |                                                     |          | 請輸入主<br>熱門開鍵詞: | 建醇酸学 Q 進階搜尋<br>優質酒類認識 出納管理手冊 自將住宅貸款利息補贴 |
|-------------------------------------------------------------------|----------------------------------------------------------------------------------------------------|-----------------------------------------------------|----------|----------------|-----------------------------------------|
|                                                                   | 機關簡介                                                                                                    | 公告訊息                                                | 業務導覽     | 政策績效           | 服務園地                                    |
| <u>:::</u> 國庫支付業務                                                 | ::: 首頁 > 業務導覽                                                                                                    | > 國庫支付業務 >                                          | • 支付業務專區 |                |                                         |
| 業務資料                                                              | - 士付業改重回                                                                                                    |                                                     |          |                | 友善列印 📥 分享好友 🔁 📘 🚹                       |
| 支付業務管理                                                            | 又门未伤寺回                                                                                                    |                                                     |          |                |                                         |
| 支付業務專區                                                            | <ul> <li> <b></b> 雷子支付We         <ul> <li>             支付作業查請             <ul> <li>             電子支付We                 </li> <li></li></ul></li></ul></li></ul> | eb版(適用Chrome<br>询專區(適用Chron<br>eb版(測試區)<br>询專區(測試區) | e)<br>ne |                |                                         |
|                                                                   |                                                                                                    |                                                     |          |                | ◎回上頁 ◎回首頁 ◎回頂端                          |

<sup>&</sup>lt;sup>1</sup> 含<u>稅課收入與營業盈餘及事業收入</u>外之歲入、特種基金及保管款,及收回以前年度支出賸餘 等預算外庫款收入,範圍詳本手冊第11頁「通報類別」之欄位說明。

#### ◎步驟三:輸入使用者帳號、密碼。

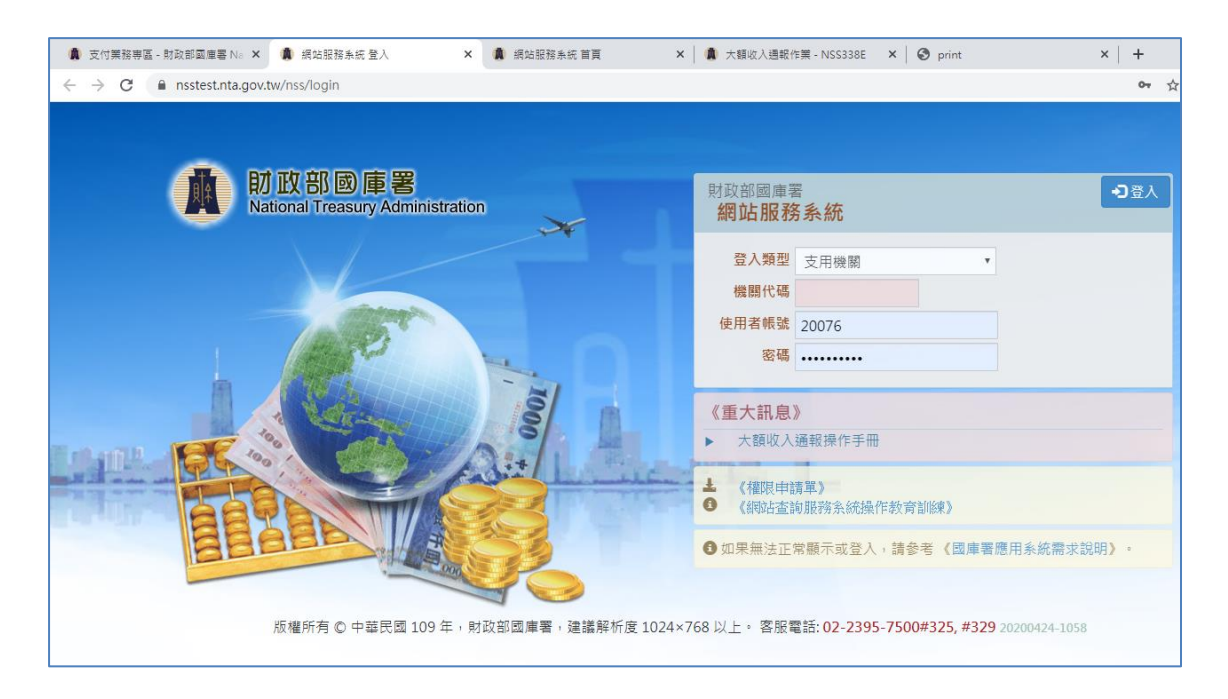

## ◎步驟四:點選「國庫支付業務查詢專區」第27選項「大額收入通報作業」。

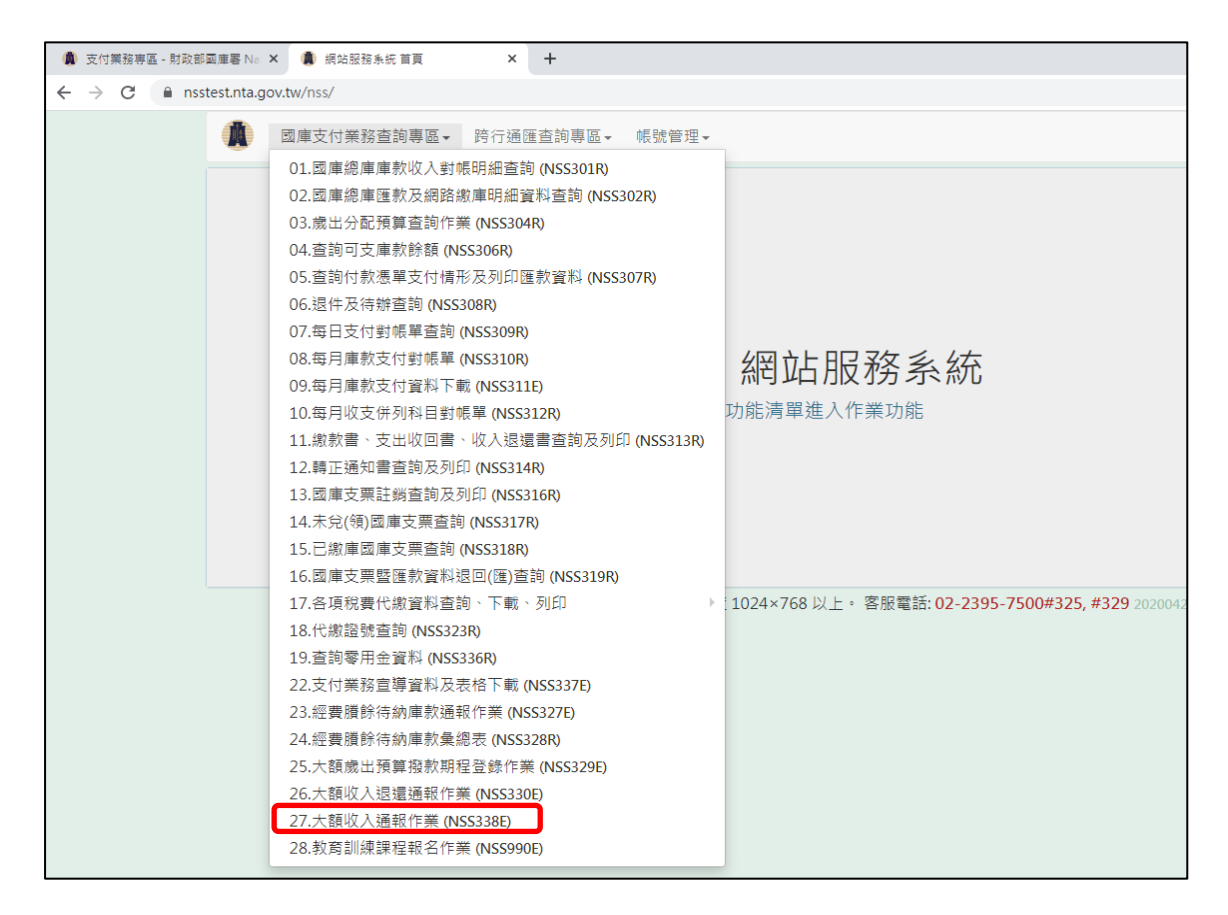

◎步驟五:新增通報

| 付業務車區,財政部 |                                                          | 大額收入運搬份                                                                                                    | E - NSS338F                                                                              | × +                                                        |                                                                                   |                                                                                                    |                                                      |                                          |                                    |                                     |              |  |
|-----------|----------------------------------------------------------|----------------------------------------------------------------------------------------------------|------------------------------------------------------------------------------------------|------------------------------------------------------------|-----------------------------------------------------------------------------------|----------------------------------------------------------------------------------------------------|------------------------------------------------------|------------------------------------------|------------------------------------|-------------------------------------|--------------|--|
| C 🔒 nss   | test.nta.gov.tw/n                                        | ss/NSS338E/                                                                                                    |                                                                                          |                                                            |                                                                                   |                                                                                                    |                                                      |                                          |                                    |                                     | \$           |  |
|           | (1) 因库3                                                  | 支付業務查詢                                                                                                    | ]專區★ 跨行                                                                                  | 通匯查詢專區ㆍ                                                    | 帳號管理▼                                                                             |                                                                                                    |                                                      |                                          |                                    | 鄭毓理(<br>財政部國國                       | C•<br>##     |  |
|           | NSS338E大                                                 | 額收入通報                                                                                                    | 最作業                                                                                      |                                                            |                                                                                   | +新增                                                                                                    | ✔ 修改                                                 | ★刪除                                      | Q查詢                                | 🚔 列印清單                              | □ 清除         |  |
|           | 機關代表                                                     | 號 171000-<br>人 鄭毓理                                                                                                    | 3                                                                                        | 通報<br>連絡電                                                  | 日<br>109/04/23<br>話                                                               |                                                                                                    |                                                      |                                          |                                    | 傳送國庫署<br>尚 <b>未傳送</b>               | 國庫署          |  |
|           | 浬蛒旔訠                                                     |                                                                                                    |                                                                                          |                                                            | 荷計墩庫日 100/05/                                                                     | 04                                                                                                    | 前边遥弱嬍庙                                               | н                                        | +新增                                | / 修改                                | ★刪除          |  |
|           | た中                                                       | 100                                                                                                    |                                                                                          | • •                                                        |                                                                                   |                                                                                                    | HI A AT HIGH AN                                      | н                                        | A 27                               | 0 4 4 HT                            | _            |  |
|           | 年度                                                       | 109 •                                                                                                    | 科日 1                                                                                     | 217100201-2                                                | 000 収回以前年度                                                                        | 歲出                                                                                                    |                                                      |                                          | 玉額                                 | 2.14 183                            | 元            |  |
|           | 說明                                                       | 收回以前年                                                                                                    | 度歲出繳庫款                                                                                   |                                                            |                                                                                   |                                                                                                    |                                                      |                                          |                                    |                                     |              |  |
|           | 通報                                                       | 類別                                                                                                    | 年度                                                                                       | 科目代號                                                       | 科目名稱                                                                              |                                                                                                    | 預計鐵庫日                                                |                                          | 金額 說明                              |                                     | -            |  |
|           | 注意事項:<br>1.本作業<br>意時到<br>2.「通親<br>(1)成<br>(2)特組<br>(3)其他 | 適用於收入。<br>辦理本作業<br>類別」為各成<br>重基金及保留以<br>動<br>加速の一般<br>動<br>加速の<br>一般<br>開<br>に<br>一般<br>開<br>に<br>一般<br>開<br>に<br>一般<br>一般<br>一般<br>一般<br>一般<br>一般<br>一般<br>一般<br>一般<br>一般 | 撤車之事前通報     機構税課収入込     保育成課収入以     年度處入預算     軟收入:各機     前年度收入、     ●     華展國 109     □ | 1, 請各收入機關<br>(外之收入, 說明<br>期納入集中支付)<br>則除經費、收回以<br>年, 財費或國處 | 就單一科目當日繳庫<br>  如下:<br>) ・ 惟税課收入(來派<br>2 特種基金及保管款以<br>以前年度支出賸辞及3<br>署 ・ 連諾解析度 1024 | (含繳款書與匯<br>開)科目代號01<br>な人(科目代號1<br>なし(料目代號1)<br>なし、(本)<br>(本)<br>(本)<br>(本)<br>(本)<br>(本)<br>(本)<br>(本) | 款繳庫)總計通<br>)及營業盈餘,<br>第1組為24,7<br>含轉正)。<br>8服電話:02-2 | #新臺幣5億3<br>及事業收入(<br>「含轉正)・<br>395-7500# | 元以上之非税<br>( 來源別科目1<br>325. #329 20 | 課收入,於掌握<br>代號08)免通報<br>1200424-1058 | ₽ EN.<br>₹ • |  |

於「通報類別」下拉選單中選取類別後,輸入必填欄位。

◎步驟六:點選「新增」後,明細層即顯示單筆通報資料以利於檢視。

1. 若同一通報日有多筆通報, 可繼續點選「新增」以輸入多筆資料。

| 🌒 支付業務専                                         | 區 - 財政部國庫署 No   | × 🏮 大額收入通報                           | 推業 - NSS338E × + |                |  |           |        |             |   | - |  |  |
|-------------------------------------------------|-----------------|--------------------------------------|------------------|----------------|--|-----------|--------|-------------|---|---|--|--|
| $\  \   \leftarrow \  \   \rightarrow \  \   G$ | 🗎 nsstest.nta.g | ov.tw/nss/NSS338E/                   |                  |                |  |           |        | <b>Å</b>    | ۲ |   |  |  |
|                                                 | 🚺 国庫支           | 付業務查詢專區▼                             | 跨行通匯查詢專區▼        | 帳號管理▼          |  |           |        | 鄭毓理 🕞       |   |   |  |  |
|                                                 | -               |                                      |                  |                |  |           |        | 財政部國庫署      | _ |   |  |  |
|                                                 | NSS338E 大       | NSS338E 大額收入通報作業 + 新端 / 修改 × 刪除 Q 直詢 |                  |                |  |           |        |             |   |   |  |  |
|                                                 | 機關代號            | 171000-3                             | 道報 E             | 109/04/23      |  |           |        | 傳送國庫署       |   |   |  |  |
|                                                 | 通報人             | 鄭毓理                                  | 連絡電話             | \$ 23228065    |  |           |        | 尚未傳送國庫署     | 2 |   |  |  |
|                                                 | 通報類別            | 歲入                                   | · 預              | 計繳庫日 109/05/06 |  | 前次通報繳庫日   | + #    | 所増 ✔ 修改 ★ 刪 | 除 |   |  |  |
|                                                 | 年度              | 109 • 利                              | 目 2417100201-0 0 | 00             |  |           | 金額     | 1.80 億元     |   |   |  |  |
|                                                 | 說明              | 000繳入保管款                             | 收入               |                |  |           |        |             |   |   |  |  |
|                                                 |                 |                                      |                  |                |  |           |        |             |   |   |  |  |
|                                                 | 通報舞             | 詞 年度                                 | 科目代號             | 科目名稱           |  | 預計繳庫日     | 金額部    | 209         |   |   |  |  |
|                                                 | 歲入              | 109                                  | 1217100201-2-000 | 收回以前年度歲出       |  | 109/05/04 | 2.14 以 | (回以前年度歲出繳庫款 |   |   |  |  |
|                                                 |                 |                                      |                  |                |  |           |        |             |   |   |  |  |

2. 若發現輸入資料有錯,可點選該筆資料點選「刪除」。

| 70 | Instearing                    | 99449971153214            | 13333007                   |                                                    |                                         |     |                              |     |                             | <b>76</b> / FZ 2H                                      | н            | 24  |
|----|-------------------------------|---------------------------|----------------------------|----------------------------------------------------|-----------------------------------------|-----|------------------------------|-----|-----------------------------|--------------------------------------------------------|--------------|-----|
|    | ■ 國庫支                         | 付業務查詢                     | ◎専區• 跨                     | 行通匯查詢專區•                                           | 帳號管理▪                                   |     |                              |     |                             | 第2期7年<br>財政部国                                          |              |     |
|    | 新增明細成功                        | b                         |                            |                                                    |                                         |     |                              |     |                             | 2020-04-23T                                            | 16:28:58.78  | 86× |
|    | NSS338E 大智                    | 和收入通報                     | <b>發作業</b>                 |                                                    |                                         | 十新增 | /修改                          | ★刪除 | Q查詢                         | 뤔 列印清單                                                 | C #          | 郬除  |
|    | 機關代號                          | 171000-                   | 3                          | 通報日                                                | 109/04/23                               |     |                              |     |                             | 傳送國唐                                                   | Ŧ            |     |
|    | 通報人                           | 鄭航理                       |                            | 連絡電話                                               | 23228065                                |     |                              |     |                             | 尚未傳ジ                                                   | 國庫署          |     |
|    |                               |                           |                            |                                                    |                                         |     |                              | -   | <b>十</b> 新地                 | 1 /修改                                                  | ×            | 涂   |
|    | 通報類別                          | 歲入                        |                            | • 預言                                               | +繳庫日 109/05/06                          | 5   | 前次通報繳圖                       | IB  | <b>+</b> 新维                 | 4 /修改                                                  | ×            | ŝ   |
|    | 攝報類別<br>年度                    | 歲入<br>109 <b>、</b>        | 科目                         | * 預計<br>2417100201-C 00                            | +線庫日 109/05/06                          | 5 🛄 | 前次通報繳圖                       | E 8 | + 新始<br>金額                  | 1.80 個                                                 | × 1918<br>8元 | ŝ.  |
|    | 通報類別<br>年度<br>說明              | 歲入<br>109 ▼<br>000激入      | 料目保管款收入                    | ▼ 預計<br>2417100201-C 00                            | +繳庫日 109/05/0€<br>0                     | 5   | 前次通報繳慮                       | EB  | + 新婚<br>回<br>金額             | 1.80 年                                                 | ×⊪≋<br>!元    | ŝ   |
|    | 通報類別<br>年度<br>說明<br>通報類       | 歲入<br>109 ▼<br>○○○激入<br>別 | 料目<br>保管款收入<br>年度          | ▼ 預書<br>2417100201-C 00<br>科目代號                    | +撤库日 109/05/06<br>0<br>科目名稿             | 5   | 前交通報繳員<br>預計數庫日              | E 8 | + 新雄<br>金額<br>金額 錠明         | 2 <b>/</b> 修改<br>1.80 頃                                | × ma         | \$  |
|    | 通報類別<br>年度<br>說明<br>通報類<br>滅入 | 歲入<br>109 ▼<br>○○○激入<br>別 | 科目<br>保管款收入<br>年度<br>109 1 | Y 預計<br>2417100201-C 00<br>利目代號<br>217100201-2-000 | +撤庫日 109/05/06<br>0<br>料目名稿<br>收回以前年度成出 | 5   | 前交通報繳虜<br>預計數庫日<br>109/05/04 | E E | + 新地<br>金額<br>金額<br>2.14 收回 | <ul> <li>修改</li> <li>1.80 個</li> <li>以前年度處出</li> </ul> | × 刪約<br>約元   | \$¥ |

## 3. 可重複上開步驟,繼續點選「新增」以輸入多筆資料。

| 支付業務専區 - 財政部國庫署 Nation | × 🏮 大類收入通報作詞       | ≝-NSS338E × +    |           |      |             |          | -                         |
|------------------------|--------------------|------------------|-----------|------|-------------|----------|---------------------------|
| ← → C 🔒 nsstest.nta.ge | ov.tw/nss/NSS338E/ |                  |           |      |             |          | \$ ®                      |
| (1) 國庫支                | 付業務查詢專區▼           | 跨行通匯查詢專區▼        | 帳號管理▼     |      |             |          | 鄭毓理 <b>▷</b><br>財政部國庫署    |
| 刪除明細成功                 | b                  |                  |           |      |             |          | 2020-04-23T16:37:42.971 × |
| NSS338E 大哥             | 領收入通報作業            |                  |           | ╋ 新増 | 🖌 修改 🛛 🗙 刪除 | Q.查詢     | 🖶 列印清單 🛛 清除               |
| 機關代號                   | 171000-3           | 通報日              | 109/04/23 |      |             |          | 傳送國庫署                     |
| 通報人                    | 鄭毓理                | 連絡電話             | 23228065  |      |             |          | 尚未傳送國庫署                   |
|                        |                    |                  |           |      |             | + 新增     | ✔ 修改 ★ 删除                 |
| 通報類別                   | 歲入                 | • 預言             | 計繳庫日      | in j | 前次通報繳庫日     |          |                           |
| 年度                     | 109 • 科            | ∃ 00             | 00        |      |             | 金額       | 億元                        |
| 說明                     |                    |                  |           |      |             |          |                           |
|                        |                    |                  |           |      |             |          |                           |
| 通報類                    | 別年度                | 科目代號             | 科目名稱      |      | 預計繳庫日       | 金額 說明    |                           |
| 歲入                     | 109                | 1217100201-2-000 | 收回以前年度歲出  |      | 109/05/04   | 2.14 收回」 | 以前年度歲出繳庫款                 |
|                        |                    |                  |           |      |             |          |                           |
|                        |                    |                  |           |      |             |          |                           |
|                        |                    |                  |           |      |             |          |                           |

◎步驟七:填報資料確認無誤後,點選「傳送國庫署」完成通報。

| > G | nsstest.nta.go | pv.tw/nss/N | ISS338E/ |                                    |           |     |                                                                                                    |         | <b>\$</b>               |
|-----|----------------|-------------|----------|------------------------------------|-----------|-----|----------------------------------------------------------------------------------------------------|---------|-------------------------|
|     | () 國庫支付        | 付業務査護       | 専品・      | 時行通匯查詢專碼→                          | 帳號管理▼     |     |                                                                                                    |         | 鄭毓理 🕞<br>財政部國庫署         |
|     | 新增明細成功         | )           |          |                                    |           |     |                                                                                                    |         | 2020-04-23716:42:50.631 |
|     | NSS338E 大额     | 顺收入通薪       | 和業       |                                    |           | +新增 | 16改 ★■                                                                                                    | 除 Q 査詢  | 🖶 列印清單 🛛 清勝             |
|     | 機關代號           | 171000-     | 3        | 通報日                                | 109/04/23 |     |                                                                                                    |         | 傳送國庫署                   |
|     | 通報人            | 酁毓理         |          | 連絡電話                               | 23228065  |     |                                                                                                    |         | 尚未傳送國庫署                 |
|     |                |             |          |                                    |           |     |                                                                                                    | + 新增    | ✔ 修改 × 删除               |
|     | 通報類別           | 歲入          |          | • 預                                | 計鐵庫日      | -   | 前次通報繳庫日                                                                                                    |         |                         |
|     | 年度             | 109 🔹       | 科        | E 00                               | 00        |     |                                                                                                    | 金額      | 億元                      |
|     | 說明             |             |          |                                    |           |     |                                                                                                    |         |                         |
|     | 通報類)           | 9           | 年度       | 科目代號                               | 科目名稿      |     | 預計繳庫日                                                                                                    | 金額 說明   |                         |
|     | 歲入             |             | 109      | 1217100201-2-000                   | 收回以前年度歲出  |     | 109/05/04                                                                                                    | 2.14 收回 | 以前年度歲出繳庫款               |
|     |                |             |          | Property and a second state of the |           |     | A CONTRACTOR OF A CONTRACTOR OF A CONTRACTOR OF A CONTRACTOR OF A CONTRACTOR OF A CONTRACTOR OF A CONTRACTOR OF |         |                         |

| 🌘 支付業務専區 | - 財政部國庫署 Na 🗄                            | × 🌒 🖈       | 順收入通報作   | 業 - NSS338E × +  |            |  |           |      |                         |   |
|----------|------------------------------------------|-------------|----------|------------------|------------|--|-----------|------|-------------------------|---|
| ← → C    | nsstest.nta.go                           | ov.tw/nss/N | ISS338E/ |                  |            |  |           |      | \$                      | 9 |
|          | () 國庫支                                   | 付業務查詢       | 同専區▼     | 跨行通匯查詢專區▼        | 帳號管理▼      |  |           |      | 鄭毓理 🕞                   |   |
|          | •                                        |             |          |                  |            |  |           |      | 財政部國庫署                  |   |
|          | 傳送成功。                                    |             |          |                  |            |  |           |      | 2020-04-23T16:47:27.629 | × |
|          | NSS338E 大額收入通報作業 +新增 ✔ 修改 ★ 删除 Q 查詢 ● 列日 |             |          |                  |            |  |           |      |                         |   |
|          | 機關代號 171000-3 通報日 109/04/23 📾            |             |          |                  |            |  |           |      |                         |   |
|          | 通報人                                      | 鄭毓理         |          | 連絡電              | 盾 23228065 |  |           |      | 已傳送國庫署                  |   |
|          |                                          |             |          |                  |            |  |           | ł    | 新增 ✔ 修改 ★ 删除            |   |
|          | 通報類別                                     | 歲入          |          | ▼ <u>1</u> 3     | 計繳庫日       |  | 前次通報繳庫日   |      |                         |   |
|          | 年度                                       | 109 🔹       | 科        | 目 (              | 000        |  |           | 金割   | 億元                      |   |
|          | 說明                                       |             |          |                  |            |  |           |      |                         |   |
|          |                                          |             |          |                  |            |  |           |      |                         |   |
|          | 通報類                                      | 61          | 年度       | 科目代號             | 科目名稱       |  | 預計繳庫日     | 金額   | 說明                      |   |
|          | 歲入                                       |             | 109      | 1217100201-2-000 | 收回以前年度歲出   |  | 109/05/04 | 2.14 | 收回以前年度歲出繳庫款             |   |
|          | 特種基金及保留                                  | 管款收入        | 109      | 2417100201-0-000 |            |  | 109/05/21 | 2.84 | 000腳入保管款收入              |   |
|          |                                          |             |          |                  |            |  |           |      |                         |   |
|          |                                          |             |          |                  |            |  |           |      |                         |   |

完成「傳送國庫署」後將顯示已傳送之綠體字訊息

◎步驟八:後續如獲知新資訊,已通報資料須更新者,則點選該筆資料進

#### 行編輯,再重新「傳送國庫署」完成通報異動。

(1)登入大額收入通報作業程式後,點選「清除」。

- (2)於「通報日」下拉選單中選取原通報資料之通報日期(109/04/23)後,點選「查詢」,確認該筆原通報資料。
- (3)假設顯示之第1筆歲入資料繳庫日預估將從5月4日延後至

5月18日,於點選該筆資料(系統同時顯示前次通報繳庫日) 並於「預計繳庫日」下拉選取5月18日,點選「修改」, 即顯示修改後資料於明細層,倘確認無誤後點選「傳送國庫 署」,完成通報異動;修改「通報類別」及「金額」之操作 亦同。

|   | 支付            | 業務専[ | ■ - 財政開 | 部國庫署 N     | a 🗙 🌘      | 大額收入這                                       | ■報作葉 - N | SS338E | ×     | +           |            |       |           |           |              |                          |         | - |
|---|---------------|------|---------|------------|------------|---------------------------------------------|----------|--------|-------|-------------|------------|-------|-----------|-----------|--------------|--------------------------|---------|---|
| ← | $\rightarrow$ | С    | 🗎 ns    | sstest.nta | .gov.tw/ns | ss/NSS338                                   | 8E/      |        |       |             |            |       |           |           |              |                          | \$      | ۲ |
|   |               |      |         | 國庫支付       | 寸業務查訪      | jaar an an an an an an an an an an an an an | 跨行通      | 匯查詢專   | - 品 - | 帳號管理▼       |            |       |           |           |              | 鄭航理(<br><sub>財政部國國</sub> | )<br>18 |   |
|   |               | N    | ISS33   | 8E 大額      | [收入通朝      | 限作業                                         |          |        |       |             | •          | ▶ 新增  | 🖍 修改      | ×刪除       | Q.查詢         | 🖨 列印清單                   | Ci      | 除 |
|   |               |      | 機       | 關代號        | 171000-    | -3                                          |          |        | 通報    | 日 109/04/23 |            |       |           |           |              |                          |         |   |
|   |               |      |         | 通報人        | 鄭毓理        |                                             |          | 翅      | 「給電   | 話 23228065  |            |       |           |           |              |                          |         |   |
|   |               |      |         | 版          | 權所有 ©      | 中華民國                                        | 109年     | ,財政部   | 國庫    | 署,建議解析度1    | .024×768 以 | 以上。 魯 | 8服電話: 02- | 2395-7500 | #325, #329 2 | 20200424-1058            |         |   |

點選「清除」並選擇下拉之通報日期

| 🌒 支付業                    | 務専區 - 財政部國庫署 N  | la 🗙 🌘         | 大額收入通報     | 作業 - NSS338E 🗙 · | +                     |     |           |          | -                         |
|--------------------------|-----------------|----------------|------------|------------------|-----------------------|-----|-----------|----------|---------------------------|
| $\epsilon \rightarrow 0$ | C 🔒 nsstest.nta | a.gov.tw/ns    | s/NSS338E/ |                  |                       |     |           |          | \$                        |
|                          | 🚺 國庫支付          | 対業務査護          | 事區 - ₽     | 待行通匯查詢專區▼        | 帳號管理▼                 |     |           |          | 鄭毓理 🕞<br>財政部國庫署           |
|                          | 查詢成功。           |                |            |                  |                       |     |           |          | 2020-04-24T12:53:27.352 × |
|                          | NSS338E 大部      | 顿人通朝           | 服作業        |                  |                       | +新增 | 🖍 協改 🗙 🖬  | 余 Q 査詢   | 🖶 列印清單 🛛 5 清除             |
|                          | 機關代號<br>通報人     | 171000-<br>鄭毓理 | 3          | 通報 E<br>連絡電話     | 109/04/23<br>23228065 |     |           |          | 已傳送國庫署                    |
|                          |                 |                |            |                  |                       |     |           | + 新增     | ✔修改 ★ 删除                  |
|                          | 通報類別            | 歲入             |            | ▼ 預              | 計繳庫日                  | -   | 前次通報繳庫日   |          |                           |
|                          | 年度              | 109 🔹          | 科目         | 0                | 00                    |     |           | 金額       | 億元                        |
|                          | 說明              |                |            |                  |                       |     |           |          |                           |
|                          |                 |                |            |                  |                       |     |           |          |                           |
|                          | 通報類)            | 1              | 年度         | 科目代號             | 科目名稱                  |     | 預計繳庫日     | 金額 說明    |                           |
|                          | 歲入              |                | 109        | 1217100201-2-000 | 收回以前年度歲出              |     | 109/05/04 | 2.14 收回以 | 以前年度歲出繳庫款                 |
|                          | 特種基金及保留         | 會款收入           | 109        | 2417100201-0-000 |                       |     | 109/05/21 | 2.84 000 | 2腳入保管款收入                  |
|                          |                 |                |            |                  |                       |     |           |          |                           |

點選「查詢」後畫面將顯示通報人該通報日所有通報資料

| 意 支付第                        | (務存區 - 財政部國庫署 | S No 🗙 🌒 大額收入通報(        | ŧ業 - NSS338E × + |                |      | _        |             |                        | -              |
|------------------------------|---------------|-------------------------|------------------|----------------|------|----------|-------------|------------------------|----------------|
| $\leftarrow \   \rightarrow$ | C 🗎 nsstest.r | nta.gov.tw/nss/NSS338E/ |                  |                |      |          |             | \$                     | •              |
|                              | (1) 國庫3       | 友付業務查詢專區→ 跨             | 行通匯查詢專區→ □       | 帳號管理▼          |      |          |             | 鄭毓理 🕞<br>財政部國庫署        |                |
|                              | 查詢成功。         |                         |                  |                |      |          |             | 2020-04-24T12:53:27.35 | <sup>2</sup> × |
|                              | NSS338E大      | 額收入通報作業                 |                  |                | +新增  | ✔修改 🗙    | 刪除 Q 直詢     | 🚔 列印清單 🛛 🕄 清           | 除              |
|                              | 機關代号          | 载 171000-3              | 通報日              | 109/04/23      |      |          |             | 口傳祥國床業                 |                |
|                              | 2世平区2         | ∧ 鄄航理                   | 建氟电脑             | 23228065       |      |          |             | 口時还國陣者                 |                |
|                              |               |                         | _                |                | _    |          | +新增         | 🖌 修改 🗙 删版              | <del>ث</del>   |
|                              | 通報類別          | 歲入                      | ▼ 預言             | +繳庫日 109/05/04 | 💼 前3 | 2通報繳庫日 1 | 109/05/04 💷 |                        |                |
|                              | 年度            | 109 • 科目                | 1217100201-2 00  | 0 收回以前年度歲出     |      |          | 金額          | 2.14 億元                |                |
|                              | 說明            | 收回以前年度歲出繳庫              | 款                |                |      |          |             |                        |                |
|                              | 漏報制           | 福別 在度                   | 利日代號             | 利日名編           | Ţ    | 計算師日     | 全類 給服       |                        |                |
|                              | 歲)            | \ 109 1                 | 217100201-2-000  | 收回以前年度歲出       | 1    | 09/05/04 | 2.14 收回以    | 以前年度歲出繳庫款              |                |
|                              | 特種基金及例        | R管款收入 109 2             | 417100201-0-000  |                | 1    | 09/05/21 | 2.84 000    | O腳入保管款收入               |                |
|                              |               |                         |                  |                |      |          |             |                        |                |

點選該筆通報資料後進行預計繳庫日之更改

| 🌘 支付業                    | 務専區 - 財政部國庫署   | Na 🗙 🌒 💈      | 大額收入通報作物  | # - NSS338E ×   | +              |      |           |             |               | -                |
|--------------------------|----------------|---------------|-----------|-----------------|----------------|------|-----------|-------------|---------------|------------------|
| $\leftarrow \rightarrow$ | C 🗎 nsstest.nt | ta.gov.tw/nss | /NSS338E/ |                 |                |      |           |             |               | ☆ 🔎 🐹            |
|                          | (國庫支           | 付業務查詢         | 專區▼ 跨行    | 行通匯查詢專區→        | 帳號管理▼          |      |           |             | 鄭毓理(<br>財政部國/ | <b>C</b> •<br>≊≅ |
|                          | 查詢成功。          |               |           |                 |                |      |           |             | 2020-04-24T1  | 2:53:27.352 ×    |
|                          | NSS338E 大餐     | 領收入通報         | 作業        |                 |                | + 新增 | 🖊 修改      | × 刪除 Q 查:   | 洵 📕 🎒 列印清單    | €清除              |
|                          | 機關代號           | 171000-3      |           | 通報日             | 109/04/23      |      |           |             |               |                  |
|                          | 通報人            | 鄭毓理           |           | 連絡電調            | 至 23228065     |      |           |             | 已傳送國          | 庫署               |
|                          |                |               |           |                 |                |      |           |             | 新增 🖊 修改       | ★刪除              |
|                          | 通報類別           | 歲入            |           | * 預             | 計繳庫E 109/05/18 |      | 前次通報繳庫B   | ∃ 109/05/04 |               | _                |
|                          | 年度             | 109 🔹         | 科目        | 1217100201-2 0  | 00 收回以前年度歲出    | 4    |           | 金割          | 頁 2.14 億      | 元                |
|                          | 說明             | 收回以前年度        | 夏歲出繳庫非    | 欠               |                |      |           |             |               |                  |
|                          |                |               |           |                 |                |      |           |             |               |                  |
|                          | 通報類            | 別             | 年度        | 科目代號            | 科目名稱           |      | 預計繳庫日     | 金額          | 說明            |                  |
|                          | 歲入             |               | 109 12    | 217100201-2-000 | 收回以前年度歲出       |      | 109/05/04 | 2.14        | 收回以前年度歲出約     | <b>敫庫款</b>       |
|                          | 特種基金及保         | 管款收入          | 109 24    | 17100201-0-000  |                |      | 109/05/21 | 2.84        | 000腳入保管款4     | 收入               |
|                          |                |               |           |                 |                |      |           |             |               |                  |

更改完成後點選「修改」

| 🌒 支付業                      | 發存區 - 財政部國庫署 Na 🗙 🌘     | 大額收入通報作    | #-NSS338E × +                  |               | -                           |
|----------------------------|-------------------------|------------|--------------------------------|---------------|-----------------------------|
| $\leftarrow \ \rightarrow$ | C nsstest.nta.gov.tw/ns | s/NSS338E/ |                                |               | ☆ 🔎 🍍                       |
|                            | 國庫支付業務查詢                | ●專區▼ 跨     | 行通匯查詢專區→ 帳號營理→                 |               | 鄭毓理 🕒<br>財政部國庫署             |
|                            | 修改明細成功                  |            |                                |               | 2020-04-24T13:01:52.409 ×   |
|                            | NSS338E 大額收入通報          | <b>쥖作業</b> |                                | +新增 🖍 修改 🗙 删除 | Q 查詢 🚽 🔒 列印清單 🛛 🕻 清除        |
|                            | 機關代號 171000-<br>通報人 鄭毓理 | 3          | 通報日 109/04/23<br>連絡電話 23228065 |               | <sub>傳送國庫署</sub><br>尚未傳送國庫署 |
|                            |                         |            |                                |               | +新增 🖍 修改 🗙 删除               |
|                            | 通報類別 歲入                 |            | ▼ 預計繳庫日                        | 前次通報繳庫日       |                             |
|                            | 年度 109 •                | 科目         | 000                            |               | 金額 億元                       |
|                            | 說明                      |            |                                |               |                             |
|                            | 涌報類別                    | 年度         | 科目代號 科目名稱                      | 預計繳庫日         | 金額 說明                       |
|                            | 歲入                      | 109 12     | 217100201-2-000 收回以前年度歲出       | 109/05/18     | 2.14 收回以前年度歲出繳庫款            |
|                            | 特種基金及保管款收入              | 109 24     | 17100201-0-000                 | 109/05/21     | 2.84 000腳入保管款收入             |

明細層資料經確認無誤後點選「傳送國庫署」

| ★ 支付業務専區 - 財政部画庫署 N∞ × ● 大額收入通報作業 - NSS338E × + |                                         |                |          |                |             |     |           |            |               |   |  |  |
|-------------------------------------------------|-----------------------------------------|----------------|----------|----------------|-------------|-----|-----------|------------|---------------|---|--|--|
| $\leftrightarrow \rightarrow c$                 | 🗎 nsstest.nta                           | a.gov.tw/nss/1 | NSS338E/ |                |             |     |           |            | 弇 🥬           | ) |  |  |
|                                                 | ▲ 國庫支付業務查詢專區 - 時行通匯查詢專區 - 帳號管理 - 約款郵圖量書 |                |          |                |             |     |           |            |               |   |  |  |
|                                                 | 傳送成功。 2020-04-241                       |                |          |                |             |     |           |            |               |   |  |  |
|                                                 | NSS338E 大額                              | 收入通報作          | F業       |                |             | +新增 | ✔ 修改 🗙    | ・刪除    Q.査 | 询 🚔 列印清單 📿 清i | 余 |  |  |
|                                                 | 機關代號                                    | 171000-3       |          | 通報日            | 109/04/23   |     |           |            |               |   |  |  |
|                                                 | 通報人                                     | 鄭毓理            |          | 連絡電話           | \$ 23228065 |     |           |            | 已傳送國庫署        |   |  |  |
|                                                 |                                         |                |          |                |             |     |           |            | •新增 🖌 修改 🗙 删除 |   |  |  |
|                                                 | 通報類別                                    | 歲入             |          | ▼ 預            | 計繳庫日        |     | 前次通報繳庫日   |            |               |   |  |  |
|                                                 | 年度                                      | L09 •          | 科目       | 0              | 00          |     |           | 金都         | 億元            |   |  |  |
|                                                 | 說明                                      |                |          |                |             |     |           |            |               |   |  |  |
|                                                 | 通報類別                                    | 1              | 年度       | 科目代號           | 科目名稱        |     | 預計繳庫日     | 金額         | 說明            |   |  |  |
|                                                 | 歲入                                      |                | 109 12   | 17100201-2-000 | 收回以前年度歲出    | Ľ   | 109/05/18 | 2.14       | 收回以前年度歲出繳庫款   |   |  |  |
|                                                 | 特種基金及保管                                 | 會款收入           | 109 24   | 17100201-0-000 |             |     | 109/05/21 | 2.84       | 000腳入保管款收入    |   |  |  |
|                                                 |                                         |                |          |                |             |     |           |            |               |   |  |  |

完成通報異動,需列印報表者可自行點選「列印清單」下載

|                                                  |     | 財政大額收            | 部 國 庫 署<br>入 通 報 清 單 |       |                     |
|--------------------------------------------------|-----|------------------|----------------------|-------|---------------------|
| 機關代號: 171000-3<br>機關名稱: 财政部國庫署<br>通報日: 109/04/23 |     |                  |                      |       | 頁 次: 1/1<br>金額單位:億元 |
| 預計繳庫日 通報類別                                       | 年度  | 科目代號             | 科目名稱                 |       | 金額                  |
| 109/05/18 歲入<br>說明:收回以前年度歲出繳庫款                   | 109 | 1217100201-2-000 | 收回以前年度截出             |       | 2.14                |
| 109/05/21 特種基金及保管款收入<br>説明:○○○卿入保管款收入            | 109 | 2417100201-0-000 |                      |       | 2.84                |
| 通報人: 鄭毓理                                         |     |                  | 小計:                  | 2筆 金額 | 4.98 億元             |
|                                                  |     |                  |                      |       |                     |

下載之大額收入通報清單

◎步驟九:當預估原通報繳庫數已無發生可能時,點選該筆資料進行刪除, 再重新「傳送國庫署」完成通報異動。

- (1)重複步驟八之(1)及(2)。
- (2)假設顯示之第2筆特種基金及保管款收入資料預估無發生 可能時,則點選該筆資料並點選下方「刪除」,確認無誤後 點選「傳送國庫署」,完成通報異動,需列印報表者可自行 點選「列印清單」下載。

(3)資料倘若誤刪係無法回復,須重複步驟五以建立通報資料。

| 🌒 支付業務専區 - 財調 | 敗部國庫署 Nai 🗙                                | 🏮 大額收入通報作業    | - NSS338E 🗙 | +           |                |    |                |             |                  |  |  |
|---------------|--------------------------------------------|---------------|-------------|-------------|----------------|----|----------------|-------------|------------------|--|--|
| ← → C 🔒       | nsstest.nta.gov.tw/                        | /nss/NSS338E/ |             |             |                |    |                |             | \$               |  |  |
|               | 🚺 國庫支                                      | 付業務查詢專區·      | ▪ 跨行通匯書     | 詢專區▼        | 帳號管理▼          |    | 上方:<br>鍵為      | 删除<br>整批    | 鄭毓理 🕞<br>財政部國庫署  |  |  |
|               | 查詢成功。                                      |               |             |             |                |    | 刪除 2020-04-241 |             |                  |  |  |
|               | NSS338E 大額收入通報作業 + 新増 🖍 修改 × 删除 Q 査詢 🚔 列印源 |               |             |             |                |    |                |             |                  |  |  |
|               | 機關代號                                       | 171000-3      |             | 通報日         | 109/04/23      |    |                |             |                  |  |  |
|               | 通報人                                        | 鄭毓理           |             | 連絡電話        | 23228065       |    | -              | 下方删除鍵為      | 已傳送國庫署<br>軍筆資料刪除 |  |  |
|               |                                            |               |             |             |                |    |                | <b>+</b> 新地 | 曽 🖍 修改 🗙 刪除      |  |  |
|               | 通報類別                                       | 歲入            |             | ▼ 預計        | +繳庫日 109/05/18 |    | 前次通報繳庫日        | 109/05/18   |                  |  |  |
|               | 年度                                         | 109 •         | 科目 121710   | 00201-2 000 | 0 收回以前年度歲出     | H. |                | 金額          | 2.14 億元          |  |  |
|               | 說明                                         | 收回以前年度歲出      | 出繳庫款        |             |                |    |                |             |                  |  |  |
|               |                                            |               |             |             |                |    |                |             |                  |  |  |
|               | 通報類                                        | 別年度           | 夏 科目        | 代號          | 科目名稱           |    | 預計繳庫日          | 金額 說明       | 1                |  |  |
|               | 歲入                                         | 109           | 9 12171002  | 201-2-000   | 收回以前年度歲出       |    | 109/05/18      | 2.14 收回     | ]以前年度歲出繳庫款       |  |  |
|               | 特種基金及保                                     | 管款收入 109      | 9 24171002  | 201-0-000   |                |    | 109/05/21      | 2.84 00     | 00腳入保管款收入        |  |  |
|               |                                            |               |             |             |                |    |                |             |                  |  |  |
|               |                                            |               |             |             |                |    |                |             |                  |  |  |

點選該筆資料並點選下方「刪除」

| ▲ 支付業務等區 - 財政部國庫署 № × ▲ 大類收入通報作業 - NSS338E × + |                                  |             |       |                 |             |     |           |      |          |                 |  |  |
|------------------------------------------------|----------------------------------|-------------|-------|-----------------|-------------|-----|-----------|------|----------|-----------------|--|--|
| ← → C 🔒                                        | nsstest.nta.gov.tw/              | /nss/NSS338 | BE/   |                 |             |     |           |      |          | \$              |  |  |
|                                                | 🚺 國庫支                            | 付業務查詢       | 専區▼ 跨 | 行通匯查詢專區▼        | 帳號管理▼       |     |           |      |          | 鄭毓理 🕞<br>財政部國庫署 |  |  |
|                                                | 查詢成功。<br>2020-04-24T14:03:32.011 |             |       |                 |             |     |           |      |          |                 |  |  |
|                                                | NSS338E 大客                       | 領收入通報       | 作業    |                 |             | ╋新増 | 🖍 修改      | ★ 刪除 | Q查詢      | •列印清單 🛛 清除      |  |  |
|                                                | 機關代號                             | 171000-     | 3     | 通報              | 日 109/04/23 |     |           |      |          | 傳送國庫署           |  |  |
|                                                | 通報人                              | 、鄭毓理        |       | 連絡電             | 話 23228065  |     |           |      |          | 尚未傳送國庫署         |  |  |
|                                                |                                  |             |       |                 |             |     |           |      | ╋ 新増     | ✔修改 ★ 删除        |  |  |
|                                                | 通報類別                             | 歲入          |       | v 3             | 頁計繳庫日       |     | 前次通報繳庫日   | 3    |          |                 |  |  |
|                                                | 年度                               | 109 •       | 科目    |                 | 000         |     |           |      | 金額       | 億元              |  |  |
|                                                | 說明                               |             |       |                 |             |     |           |      |          |                 |  |  |
|                                                |                                  |             |       |                 |             |     |           |      |          |                 |  |  |
|                                                | 通報類                              | 別           | 年度    | 科目代號            | 科目名稱        |     | 預計繳庫日     |      | 金額 說明    |                 |  |  |
|                                                | 歲入                               |             | 109 1 | 217100201-2-000 | ) 收回以前年度歲出  |     | 109/05/18 |      | 2.14 收回以 | 前年度歳出繳庫款        |  |  |
|                                                |                                  |             |       |                 |             |     |           |      |          |                 |  |  |
|                                                |                                  |             |       |                 |             |     |           |      |          |                 |  |  |

通報資料已確認刪除並點選「傳送國庫署」

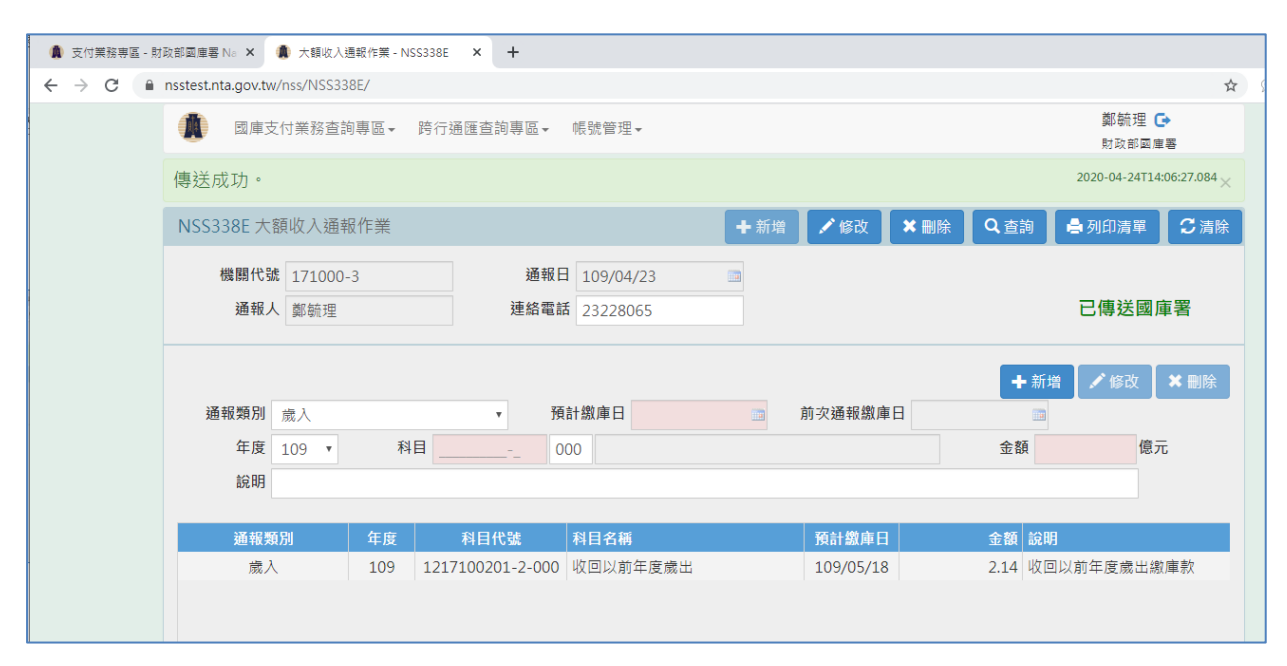

|                 |     | 大        | 財額    | 政收            | 部<br>入 | 國通         | 庫報  | 署清 | 單        |          |    |          |
|-----------------|-----|----------|-------|---------------|--------|------------|-----|----|----------|----------|----|----------|
| 機關代號: 171000-3  |     |          |       |               |        |            |     |    |          |          |    |          |
| 機關名稱: 财政部國庫署    |     |          |       |               |        |            |     |    |          |          |    | 頁 次: 1/1 |
| 通報日: 109/04/23  |     |          |       |               |        |            |     |    |          |          |    | 金額單位:億元  |
| 预计微库日 通报类别      | 年度  | 科目代號     |       |               |        | 科目         | 名稱  | -  |          |          |    | 金        |
| 109/05/18 歲入    | 109 | 12171002 | 01-2- | - <b>0</b> 00 |        | 收日         | 日以前 | 年度 | 歲出       |          |    | 2.1      |
| 說明: 收回以前年度处出缴库款 |     |          |       |               |        |            |     |    |          |          |    |          |
| 通殺人: 鄭毓理        |     |          |       |               |        |            |     | 1  | ト計:      | 1筆       | 金額 | 2.14 億元  |
|                 |     |          |       |               |        |            |     |    |          |          |    |          |
|                 |     |          |       |               |        |            |     |    |          |          |    |          |
|                 |     |          |       |               |        |            |     |    |          |          |    |          |
|                 |     |          |       |               |        |            |     |    |          |          |    |          |
|                 |     | L 11.7   | 1-1-1 | <b>n</b> 1.   |        | <b>`</b> n | т т | F  | - 41 . 7 | 1-1 - 11 | 1  |          |

完成通報異動並視需要下載通報清單

◎通報作業流程及條件說明如下:

- 一、 通報前提:
  - (一)本作業適用於單一科目當日繳庫(含繳款書與匯款繳庫)總計達新 臺幣5億元以上大額收入繳庫之事前通報,請各收入機關於掌握訊 息時即辦理本作業,最遲請於繳庫2週前通報數額,倘因特殊情事 須調整通報內容,得先電洽後,至系統修正。
  - (二)前開大額收入之界定,詳如下述「通報類別」說明。
- 二、 各項重點欄位說明:
  - (一)「機關代號」及「通報人」系統自動帶入。
  - (二)「通報日」:該欄位為查詢、列印通報資料之用,新增通報資料 毋須輸入該欄位,實際通報日乃為通報機關通報當日日期。
  - (三)「通報類別」範圍如下:
    - (1)歲入:各機關除稅課收入(來源別科目代號 01)與營業盈 餘及事業收入(來源別科目代號 08)以外之年度歲入預算款 項。
    - (2)特種基金及保管款收入:各機關納入集中支付之特種基金及保管款收入(科目代號第1組為24)。
    - (3)其他:各機關以前年度收入、剔除經費、收回以前年度支出 賸餘及支出收回等。
  - (四)「說明」:請輸入字數30字以內之摘要說明。
  - (五)「金額」:以億元為單位,四捨五入至小數點第2位。
  - (六)「列印清單」:就已通報資料,依「通報日」或「預計繳庫日」為 條件查詢,並選擇以「個人」(通報人通報者)或「機關」(全部通 報資料)為範圍,列印大額收入通報清單並供下載。
- 三、備援作業:倘遇系統無法連線運作,另請各機關填具「大額收入通報表」(如附件),以傳真方式通報。表單電子檔置於財政部國庫署/服務園地/表單下載(https://www.nta.gov.tw/web/Announce/listAnnANoD.aspx?c0=292)網站

# ◎如有收入通報問題,請洽本部國庫署資訊室(02)2395-7500 轉 325 或 庫務管理組(02)2322-8065 鄭小姐、(02)2322-8087 葉小姐。

附件

## (機關名稱)

## 大額收入通報表

#### 通報日期: 年 月 日

傳真: 02-23582811 索託: 02-22220065(漸止出

機關代號:

電話:02-23228065(鄭小姐)

| 02-2322808((葉小姐) |
|------------------|
|------------------|

| 140414-0 |      |    |       |    |
|----------|------|----|-------|----|
| 科目代號     | 科目名稱 | 金額 | 預計繳庫日 | 說明 |
|          |      |    |       |    |
|          |      |    |       |    |
|          |      |    |       |    |
|          |      |    |       |    |

製表人:

主管:

聯絡電話:

- 註1:中央政府各機關單一科目當日繳庫(含繳款書與匯款繳庫)達新臺幣5億元以上者(範圍如註4),請收入機關掌 握收入訊息即至財政部國庫署網站服務系統(<u>https://nss.nta.gov.tw/nss/login</u>)/國庫支付業務查詢專區頁籤第27 項「大額收入通報作業」辦理通報,最遲請於繳庫2週前通報數額,倘因特殊情事須調整通報內容,得先電洽 後,至系統修正。
- 註 2: 倘遇網路通報系統無法連線運作,請填具本表後以傳真方式辦理。
- 註3:本表登載於財政部國庫署服務園地之表單下載(https://www.nta.gov.tw/web/Announce/listAnnANoD.aspx?c0=292)中。 註4:大額收入通報範圍如下:
  - (1)歲入:各機關除稅課收入(來源別科目代號01)與營業盈餘及事業收入(來源別科目代號08)以外之各項歲 入預算收入。

(2)特種基金及保管款收入:各機關納入集中支付之特種基金及保管款收入(科目代號第1組為24)。

(3)其他:各機關以前年度收入、剔除經費、收回以前年度支出賸餘及支出收回等。